## 本手順書は Mac OS X10.9.5 AnyConnect のインストール手順となります。

■AnyConnect 初期インストール手順

|                                          | 名称未設定                                                                                                    | 11000 |
|------------------------------------------|----------------------------------------------------------------------------------------------------|-------|
| ロ III アップル ICloud Facebook Twitter ウィキベフ | イア Yahool JAPAN ニュースキ お役立ちゃ                                                                                                    | 1     |
|                                          | Web サイト*150.83.46.225*0億別情報を検証できません。           この web サイトの回目時は知知です。1150.81.46.227℃為発した web サイト CLARE CLARE AND CLARE AND CLAR |       |
|                                          | (?)         証明書を表示         キャンセル         第173                                                                                                    |       |
|                                          |                                                                                                    |       |
|                                          |                                                                                                    |       |
|                                          |                                                                                                    |       |
|                                          |                                                                                                    |       |
|                                          |                                                                                                    |       |
|                                          |                                                                                                    |       |

上記警告が表示された場合、[続ける]をクリックしてください。

 小樽商大 SSL-VPN のホーム画面にて、[グループ:]をタップし任意のグループを選択 後、ユーザ名・パスワードを入力し、[ログイン]をクリックしてください。

「グループ:] 職員:office. 学生:student. 教員:teacher

|                                                                                                    |                                                              | <教職員の場合…>                            |
|----------------------------------------------------------------------------------------------------|--------------------------------------------------------------|--------------------------------------|
| 0 0 0 0 0 0 0 0 0 0 0 0 0 0 0 0 0 0 0                                                                                                    | anu-05 SIL-VIN Service 2<br>778/17/37125120774 C 2019        | ユーザ名 :学内メールアドレスの@の前                  |
| offering to solve the solution of the solution of the solution |                                                              | パスワード:学内メールのパスワード                    |
| A REAL PROPERTY OF A REAL PROPERTY OF A REAL PROPER |                                                              | <学生の場合…>                             |
|                                                                                                    | 10 / (2)<br>ユーザーをよパスワードも入りしてください。<br>ガルージ: (make 1)<br>ユーザーを | ユーザ名 :g学生番号<br>パスワード:情報総合センターの実習室 PC |
|                                                                                                    | /07-F.                                                       | 利用時のパスワード                            |
| KDS 周囲鏡アプリは定力<br>App Storeに繋がります。                                                                                                    |                                                              | <u>※実習室PCを一度も使用した事がない方は、</u>         |
| Androis 用無約アンジョン<br>Google Paryに繋がります。                                                                                                    |                                                              | <u>あらかじめ実習室 PC でパスワードを設定し</u>        |
|                                                                                                    |                                                              | <u>てください。</u>                        |
|                                                                                                    |                                                              |                                      |

3. インストーラーのチェックが実施され、クライアントソフトダウンロード画面に 推移します。

\*チェックには1分程かかる場合があります。

| A P 123 T Mttps # 150.83.48.225/ | CACHE/stc/4/index.ntml                                                                                  |                                                                                                    | 0 0-3 |
|----------------------------------|----------------------------------------------------------------------------------------------------|----------------------------------------------------------------------------------------------------|-------|
| □ Ⅲ アップル Kloud Facebook Twitter  | تاریخ بیان بیان بیان بیان بیان بیان بیان بیان                                                           | onnect Secure Mobility Client                                                                                                    |       |
|                                  | WebLaunch  Platform Detection  Addrews  Java Detection  Java Omniad  Commission  Commission  Commission | Manual Installation Web-based Installation was unsuccessful. If you with to mask the class AryConnect Social Mobility Class, you any deviced and mathematic package to class 100 and 100 and 1 |       |
|                                  |                                                                                                    |                                                                                                    |       |
|                                  |                                                                                                    |                                                                                                    |       |

\*チェック完了後上記画面が表示されます。

リンク (ここでは[Mac OS X 10.6+ (Intel)]リンクの名称は、バー ジョンが変更になると変わります)をクリックして、インストー ラーを ダウンロードして下さい。

4. ダウンロードしたファイルをダブルクリックします。

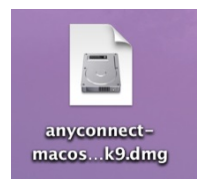

5. 展開されたファイルをダブルクリックします。

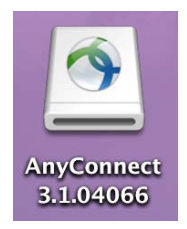

6. [AnyConnect.pkg]をダブルクリックします。

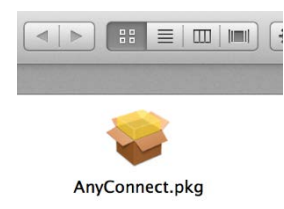

7. [続ける]をクリックします。

|                                                                                                    | ようこそ AnyConnect Secure Mobility Client インストーラヘ |  |  |
|----------------------------------------------------------------------------------------------------|------------------------------------------------|--|--|
| <ul> <li>はじめに</li> <li>使用許諾契約</li> <li>インストール先の選択</li> <li>インストールの種類</li> <li>インストール</li> <li>(報要)</li> </ul> | このソフトウェアをインストールするために必要な手<br>順が表示されます。          |  |  |
| cisco                                                                                                    |                                                |  |  |

8. 使用許諾契約画面で[続ける]をクリックします。

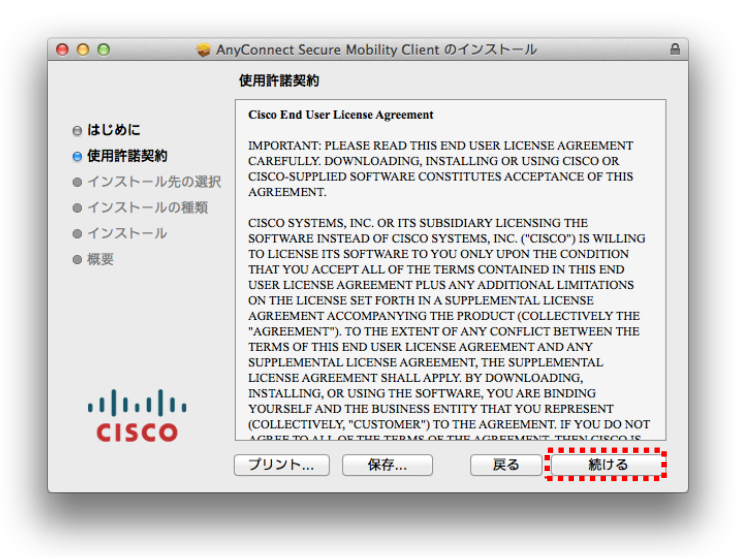

9. [同意する]をクリックします。

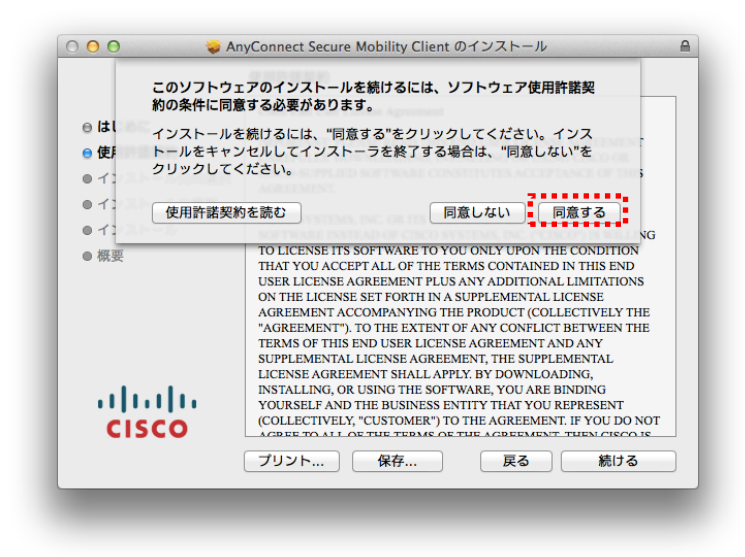

10. [インストール]をクリックします。

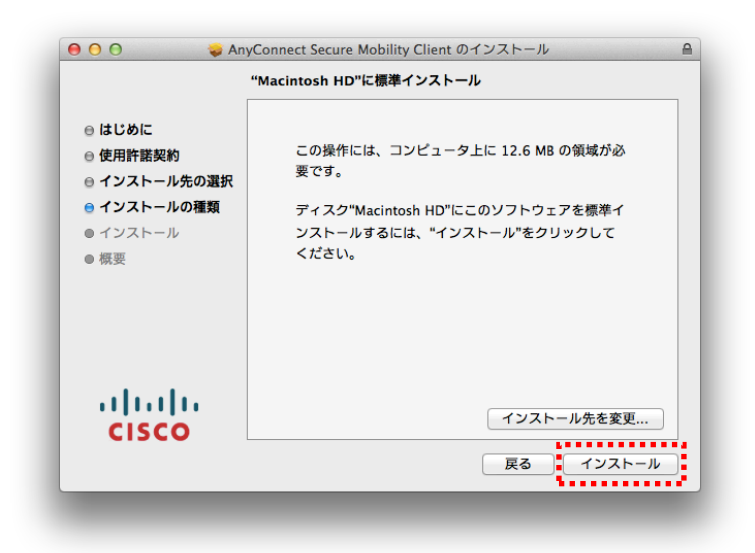

11. PCの管理者パスワードを入力し[ソフトウェアをインストール]を押します。

| インストーラ か#<br>す。 これを許可す<br>さい。 | nしいソフトウェアをインストールしよつとしていま<br>するには、管理者の名前とパスワードを入力してくだ |
|-------------------------------|------------------------------------------------------|
| 名前: 🚺<br>パスワード:               |                                                      |
|                               | キャンセル ソフトウェアをインストーノ                                  |

12. インストールが完了したら[閉じる]をクリックします。

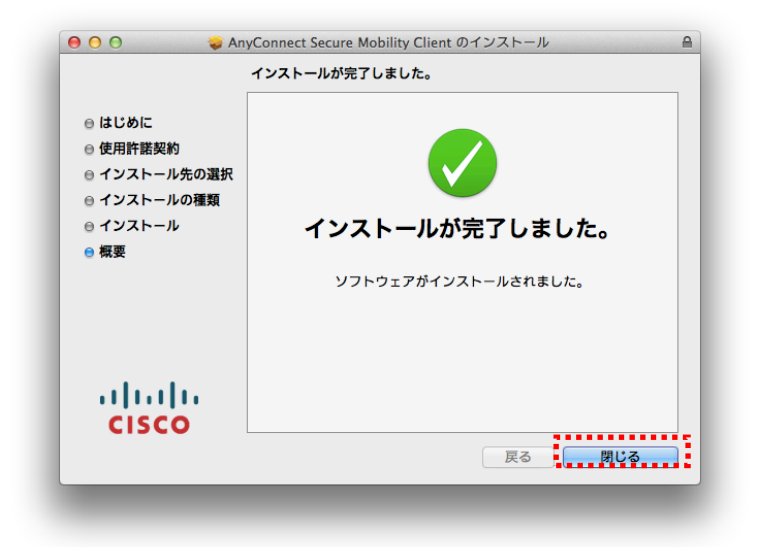

以上でインストールの完了です。

引き続き、以降初期セットアップ手順を行って下さい。

■初期セットアップ手順

 移動 >> アプリケーションをクリックし[Cisco AnyConnect Secure Mobility Client]を起動します。

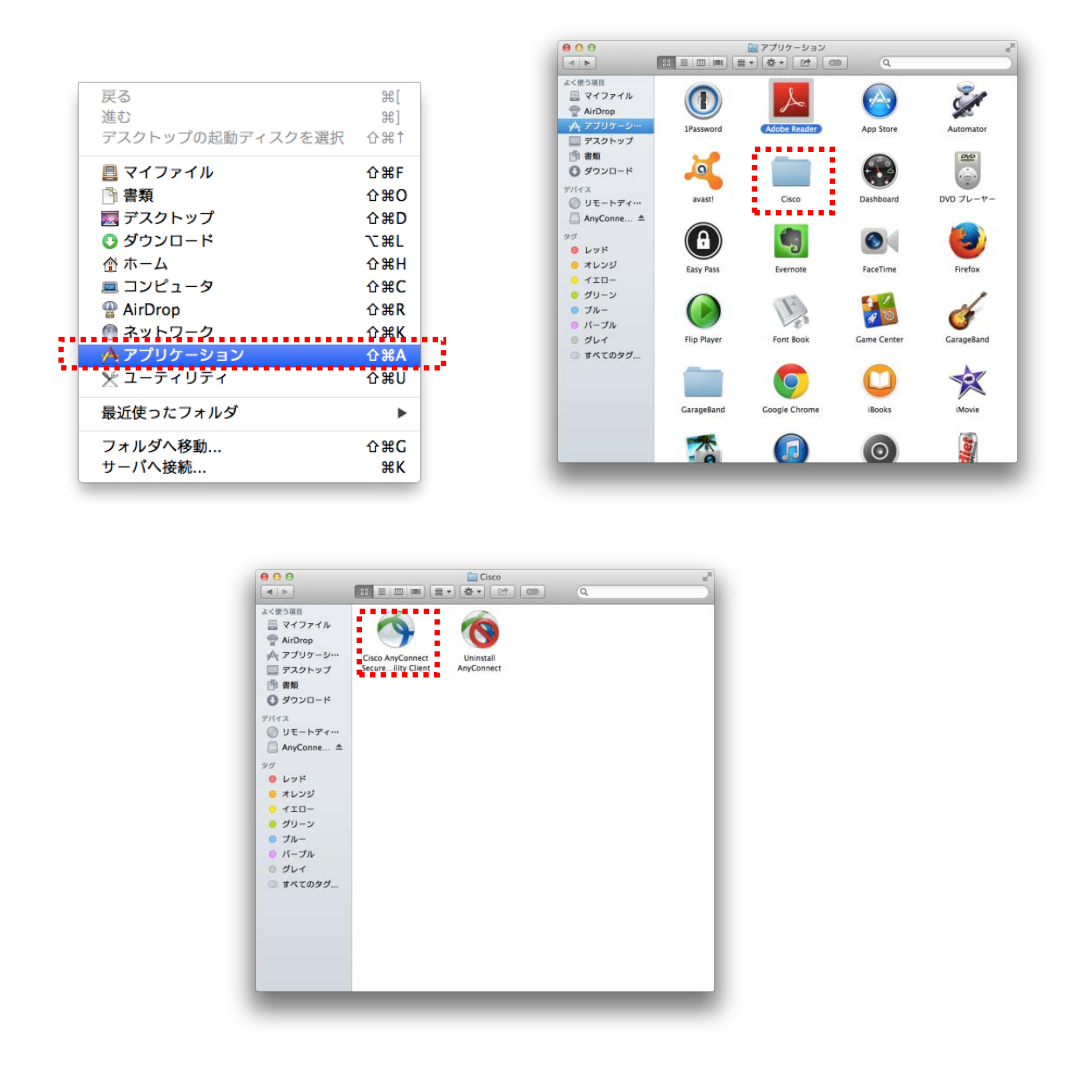

2. アプリケーションが起動したら設定ボタンを押し[Block connections to untrusted server]のチェックを外します。設定後、×ボタンで設定画面を閉じます。

| Secure Mobility Client CISCO |         | AnyConnect  | aluh    | Preferences – VPN                                                                                                    |
|------------------------------|---------|-------------|---------|----------------------------------------------------------------------------------------------------|
|                              | Ready t | to connect. | Connect | ☐ Start VPN when AnyConnect is started<br>✓ Minimize AnyConnect on VPN connect<br>Allow local (LAN) access when using VPN (if configured |

 入力ボックスに[150.83.48.225] or [otaru-ssl-vpn.ih.otaru-uc.ac.jp]と 入力し[Connect]をクリックします。

| 000                                                                                                    | AnyConnect<br>Secure Mobility Client | CISCO     |
|----------------------------------------------------------------------------------------------------|--------------------------------------|-----------|
| VPN:                                                                                                    |                                      |           |
| Ready to                                                                                                    | o connect.                           |           |
|                                                                                                    |                                      | T Connect |
|                                                                                                    |                                      |           |
|                                                                                                    |                                      |           |
|                                                                                                    |                                      |           |
| ** ~                                                                                                    |                                      |           |
| and the second second s |                                      |           |

※下記ペアレンタルコントロールの警告画面が表示された場合、お使いの PC での ペアレンタルコントロールの設定で Cisco Anyconnect を許可してください。

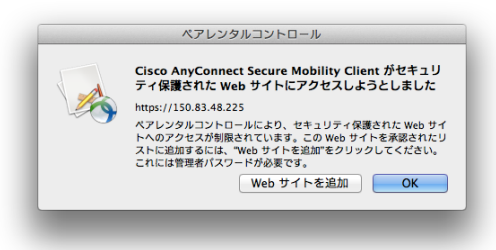

4. セキュリティ画面で[Connect Anyway』をクリックします。

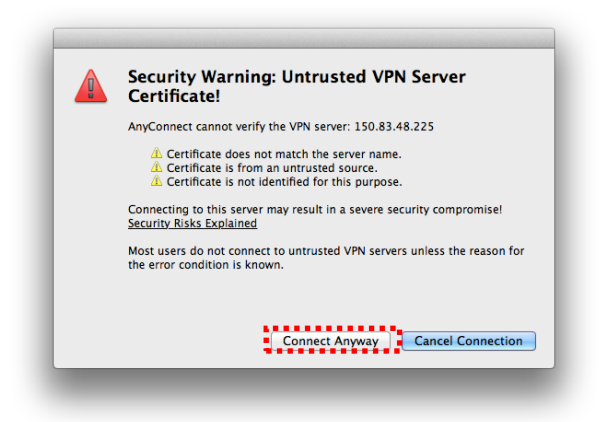

5. Group が任意のものになっていることを確認し、ユーザ名とパスワードを 入力し[OK]をクリックしてください。

| カし[OK]をクリックしてくたさい。<br>職員:office<br>学生:student<br>教員:teacher                                                                                                    | <b>&lt;教職員の場合…&gt;</b><br>ユーザ名 :学内メールアドレスの@の前<br>パスワード : 学内メールのパスワード                                                                                                    |
|----------------------------------------------------------------------------------------------------|----------------------------------------------------------------------------------------------------|
| Cisco AnyConnect   https://:<br>ユーザー名とパスワードを入力して<br>Group student<br>Username  <br>Password<br>Chr><br>&nbsp.&nbsp.&nbsp. <a<br>itunes.apple.com/jp/app/cisco<br/>id3927909247mt=8"&gt;iOS 用後<br/>a&gt;</a<br> | <pre> 50.83.48.225 </pre> 50.83.48.225   Cancel   Cancel   C |

\*再度セキュリティ画面が出力した場合[Connect Anyway』をクリックします。

6. ソフトウェアをインストールしたことで作成されたアイコンが以下のような表示であれば接続完了です。
 ※鍵が閉じられているアイコン

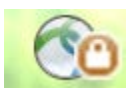

- ■2回目以降の接続手順
- 移動 >> アプリケーションをクリックし[Cisco AnyConnect Secure Mobility Client]を起動してください。
- 2. 入力ボックスに[150.83.48.225] or [otaru-ssl-vpn.ih.otaru-uc.ac.jp]と入力し [Connect]をクリックします。

| 00                                                                                                    | AnyConnect<br>Secure Mobility Client | cisco     |
|----------------------------------------------------------------------------------------------------|--------------------------------------|-----------|
| VPN:                                                                                                    |                                      |           |
| Ready t                                                                                                    | o connect.                           |           |
|                                                                                                    |                                      | ▼ Connect |
| · · · · · ·                                                                                                    |                                      |           |
| Contract of the local division of the local division of the local |                                      |           |
| * 1                                                                                                    |                                      |           |
| Continue of the second second s                                                                                                    |                                      | _         |
|                                                                                                    |                                      |           |

3. セキュリティ画面で[Connect Anyway』をクリックします。

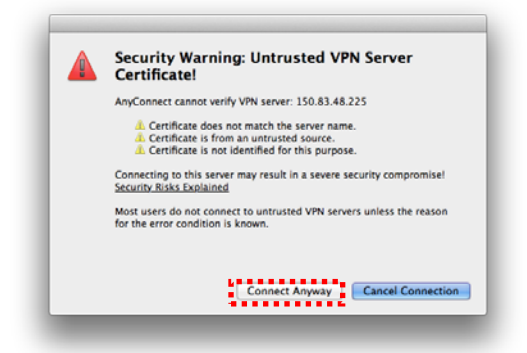

4. Group が任意のものになっていることを確認し、ユーザ名とパスワードを 入力し[OK]をクリックしてください。

|                                                                                                    | <教職員の場合…>                     |
|----------------------------------------------------------------------------------------------------|-------------------------------|
| 職員:office                                                                                                    | ユーザター・学内メールアドレスののの前           |
| 学生:student                                                                                                    |                               |
| 教員:teacher                                                                                                    |                               |
|                                                                                                    |                               |
| Cisco AnyConnect   https://150.83.48.225                                                                                                    | <学生の場合…>                      |
| ユーザー名とバスワードを入力してください。                                                                                                    | ユーザ名 :g学生番号                   |
| Group: student                                                                                                    | パスワード:情報総合センターの実習室            |
| Password:                                                                                                    | PC 利用時のパスワード                  |
| <br><br><td>※実習室PCを一度も使用した事がない方は、</td> | ※実習室PCを一度も使用した事がない方は、         |
| a>                                                                                                    | <u>あらかじめ実習室 PC でパスワードを設定し</u> |
| Cancel                                                                                                    | <u>× てください。</u>               |
|                                                                                                    |                               |
|                                                                                                    |                               |

\*再度セキュリティ画面が出力した場合[Connect Anyway』をクリックします。

## ■VPN 切断時の操作

1. 常駐アイコンを選択し、[接続解除]をクリックし VPN セッションを切断して ください。